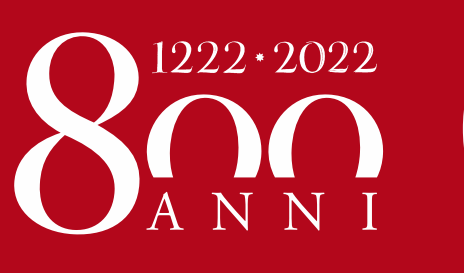

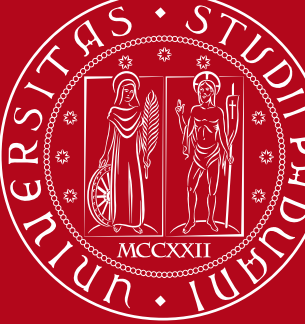

Università degli Studi di Padova

# Easy Badge: rilevare la presenza Guida per il docente

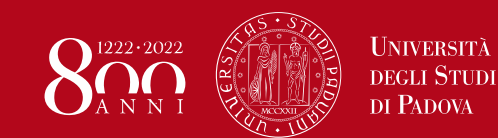

#### Easy Badge: Rilevare la presenza degli studenti a lezione

Dalle prime lezioni dell'AA 2020/21, per gestire al meglio le eventuali emergenze sanitarie, l'Ateneo **registrerà la presenza in aula di ogni studente attraverso il software Easy Badge** (impostato dalle strutture didattiche e utilizzato dai docenti) collegato all'app OrariUniPD (utilizzata dagli studenti).

Lo strumento utilizzato ha come primo obiettivo il tracciamento degli studenti presenti in aula, ma permette, distinguendoli, di registrare la partecipazione anche degli studenti che seguono la lezione on line.

Per qualsiasi dubbio o richiesta di supporto sull'utilizzo dell'applicativo il docente può fare riferimento alla propria segreteria didattica.

Qualora la segreteria didattica abbia a sua volta bisogno di supporto, l'ufficio Offerta Formativa e Qualità della Didattica è disponibile alla mail: orari@unipd.it

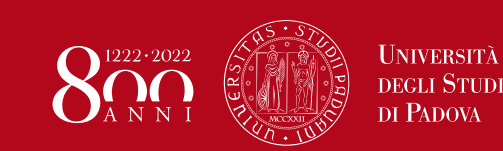

### Easy Badge: Rilevare la presenza in pochi passi

- 1 Il docente presente in aula, nei primi minuti della lezione si collega a **gestionedidattica.unipd.it** e accede con single sign on a EasyBadge
- 2 Il docente si posiziona sulla **lezione attuale** e attiva la rilevazione delle presenze proiettando in aula il codice della lezione *(statico o dinamico o qr code)* 
  - 3 Ogni studente si collega con il proprio dispositivo alla app **OrariUniPD** attraverso Codice Fiscale
  - 4 Digita il **numero indicato nel posto** in cui è seduto (se sta seguendo la lezione in aula) O digita il codice XXX (se sta seguendo la lezione on line)
  - 5 Inserisce il **codice della lezione** o inquadra il qr code proiettato
- 6 Il docente può verificare in tempo reale quante timbrature sta registrando il sistema
- 7 Il docente chiude quando lo ritiene utile la rilevazione, la lezione risulta «svolta»
- 8 Il docente può visualizzare il riepilogo delle timbrature

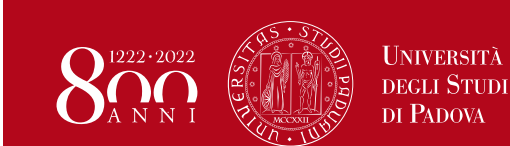

#### Easy Badge: come accedere

# Il docente presente in aula, nei primi minuti della lezione si collega a gestionedidattica.unipd.it

| 6.00                 |                                        |   |                                                       |                                                                                                    |             |                 |                                        |
|----------------------|----------------------------------------|---|-------------------------------------------------------|----------------------------------------------------------------------------------------------------|-------------|-----------------|----------------------------------------|
| CONTRACTOR INCOMPANY | Università<br>degli Studi<br>di Padova |   | EasyAcademy<br>la suite informatica per le università | Utilizzando il pulsante<br>"Autenticazione di<br>Ateneo" potrai utilizzare il<br>Nome utente e la<br>Password utilizzate per | <b>S5</b> ( |                 | UNIVERSITÀ<br>DEGLI STUDI<br>DI PADOVA |
| Accedi alle pag      | ine pubbliche:                         |   | Accedi al sistema di gestione:                        | l'accesso on-line alla<br>posta elettronica.                                                                                 |             | IDP UNIPD - SIN |                                        |
|                      |                                        |   |                                                       |                                                                                                    |             |                 |                                        |
| 2000 C               |                                        |   |                                                       |                                                                                                    | Nome utente | nome.cognome    | @unipd.it                              |
| Vai alla pagina put  | oblica di EasyRoom                     | Í | Autenticazione di Ateneo                              |                                                                                                    | Password    |                 | O @studenti.unipd.it                   |
| Vai all'agenda web   | per studenti e docenti                 |   | <del>cosa</del> sigi                                  | ifica                                                                                                    | Accedi      |                 |                                        |
| Consulta lo storico  | degli orari delle lezioni              |   | Autenticazione locale                                 |                                                                                                    |             |                 |                                        |
|                      |                                        |   | cosa sigr                                             | hifica                                                                                                    |             |                 |                                        |

Una volta effettuato l'accesso con single sign on, il docente entra in EasyBadge

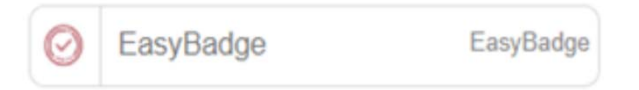

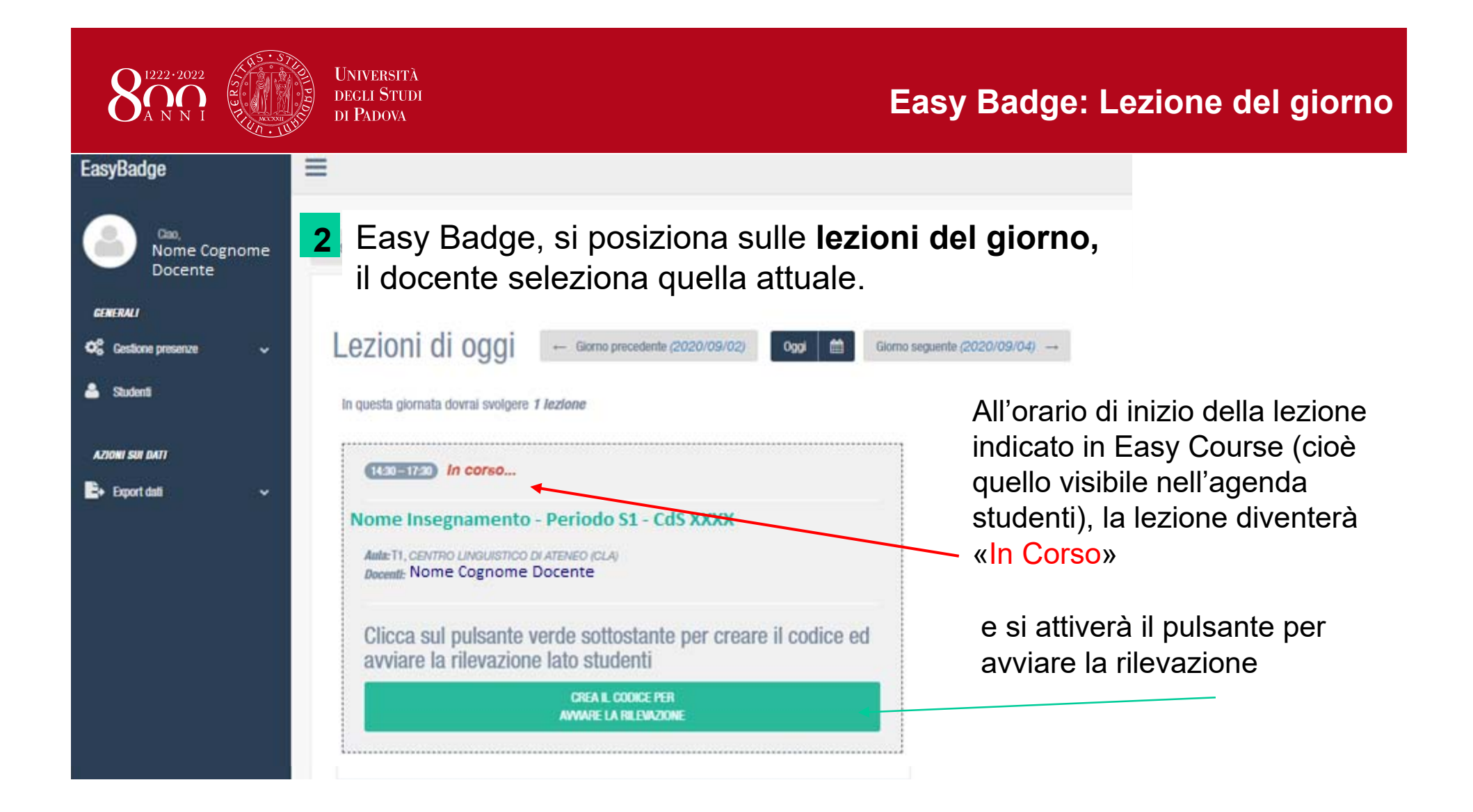

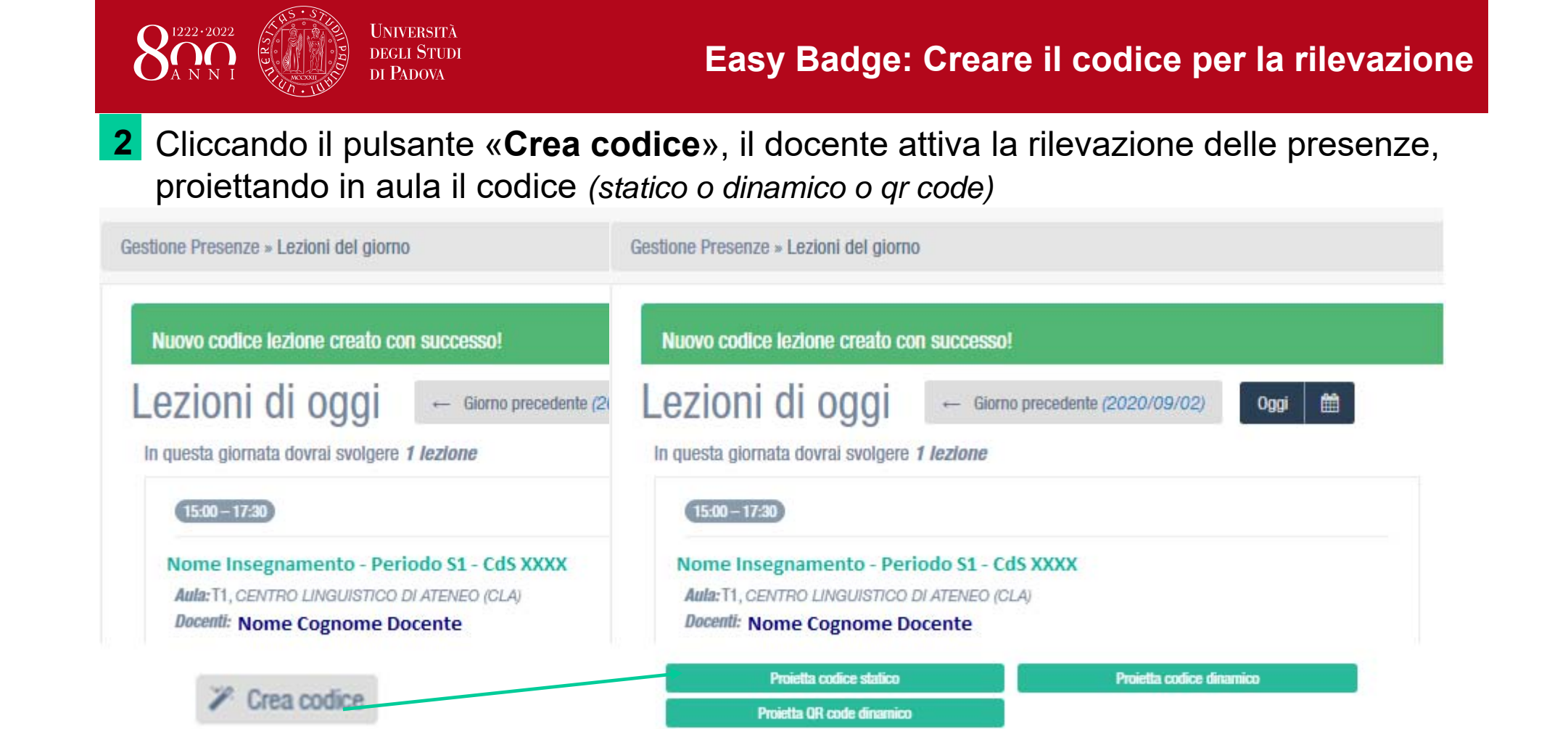

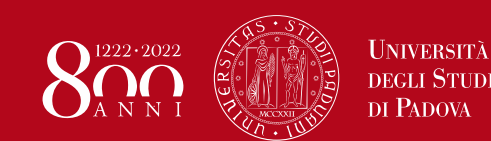

## Easy Badge: Comunicare il codice agli studenti

2 In automatico si sono creati i tre tipi di codice, il docente sceglie quale proiettare

| Proietta codice statico | 613210                           | Codice numerico di 6 cifre che lo studente digita nella app. Non cambia |
|-------------------------|----------------------------------|-------------------------------------------------------------------------|
|                         | Hanno limbrato<br>Østudenti su 0 | ed è facilmente comunicabile anche a                                    |
|                         | Chiudi                           | voce o scrivendolo sulla lavagna.                                       |
|                         |                                  |                                                                         |

| Proietta codice dinamico |                                | Codice alfa numerico di 8 caratteri che |  |
|--------------------------|--------------------------------|-----------------------------------------|--|
|                          | 113H32QD                       | lo studente digita nella app.           |  |
|                          | Hanna bintosh<br>Østanost na 3 | Cambia ogni 30 secondi.                 |  |

| Proietta QR code dinamico | QR CODE dinamico che lo studente<br>inquadra con la fotocamera del<br>cellulare.<br>Cambia ogni 30 secondi. |
|---------------------------|----------------------------------------------------------------------------------------------------|
|---------------------------|----------------------------------------------------------------------------------------------------|

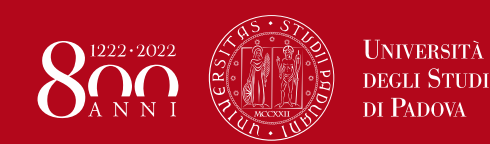

#### Lo studente rileva la presenza nell'app OrariUniPD

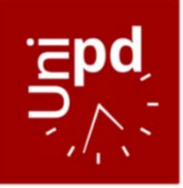

| 13:05 🗹                                                                                                    |                                                                                                    | to N 🎗 🗊 🗎                                                                                                    |
|----------------------------------------------------------------------------------------------------|----------------------------------------------------------------------------------------------------|----------------------------------------------------------------------------------------------------|
| ≡ Rilev                                                                                                    | a presenza                                                                                                    | €                                                                                                    |
| Inserisci il tuo                                                                                                    | codice fiscale                                                                                                    |                                                                                                    |
| Inserisci il num                                                                                                    | nero del posto a se                                                                                                    | dere (3 caratteri)                                                                                                    |
| Inserisci il codi                                                                                                    | ice comunicato da                                                                                                    | I docente                                                                                                    |
| l dati saranno regis<br>tecniche e organizz<br>dei dati personali è<br>trasparenza e di tut<br>interessati, second<br>degli Studi di Pador | trati, trattati e conservati<br>cative in ottemperanza d<br>improntato ai principi di<br>ela della riservatezza e<br>o quanto precisato nell'<br>ca. | i utilizzando misure<br>el GDPR. Il trattamento<br>i correttezza, liceità,<br>di tutti i dirtti degli<br>nformativa dell'Università |
| RIL                                                                                                    | EVA PRES                                                                                                    | SENZA                                                                                                    |
| <                                                                                                    | 0                                                                                                    |                                                                                                    |

3

Ogni studente si collega con il proprio dispositivo alla app ORARIUNIPD e sceglie dal menu la voce «rileva presenza»

Si autentica in automatico se ha effettuato il login, oppure inserisce il suo codice fiscale

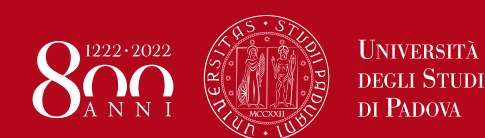

#### Lo studente rileva la presenza nell'app OrariUniPD

#### **4** Indica il posto in cui è seduto:

in ogni seduta delle aule è applicata un'etichetta che numera i posti (3 cifre)

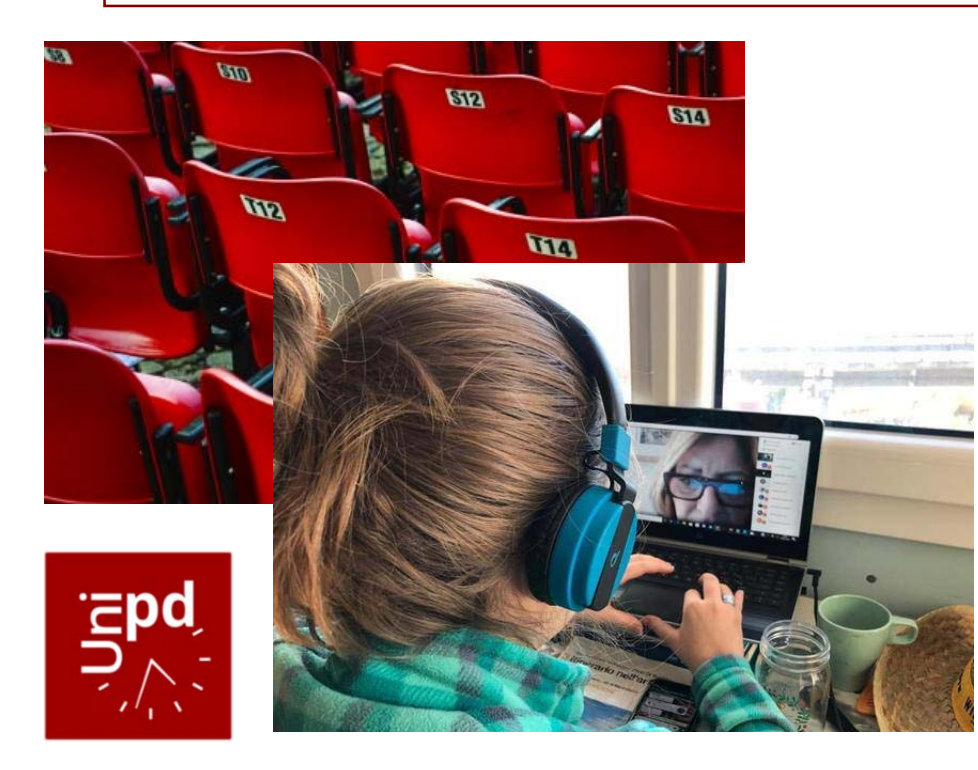

digita il codice presente sul posto che ha in aula ( esempio **T14**)

o se sta seguendo la lezione on line digita la sigla XXX

Se mancasse il numero del posto lo studente dovrà inserire **999** 

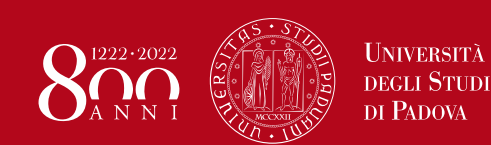

#### Lo studente rileva la presenza nell'app OrariUniPD

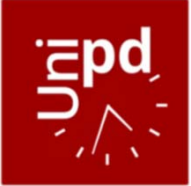

| 13:05 🛛                                                                                                    |                                                                                                    | 1                                                                                                    | 5 N 🎕 🗊 🗎                                                                       |
|----------------------------------------------------------------------------------------------------|----------------------------------------------------------------------------------------------------|----------------------------------------------------------------------------------------------------|---------------------------------------------------------------------------------|
| ≡ Rile                                                                                                    | eva presenz                                                                                                    | a                                                                                                    | €                                                                               |
| Inserisci il tu                                                                                                    | uo codice fiscal                                                                                                    | le                                                                                                    |                                                                                 |
| <u>T</u>                                                                                                    | s                                                                                                    |                                                                                                    |                                                                                 |
| Inserisci il n                                                                                                    | umero del post                                                                                                    | o a sedere (3                                                                                                    | caratteri)                                                                      |
| Inserisci il c                                                                                                    | odice comunic                                                                                                    | ato dal docen                                                                                                    | te                                                                              |
| l dati saranno re<br>tecniche e orga<br>dei dati persona<br>trasparenza e d<br>interessati, seci<br>degli Studi di Pa | egistrati, trattati e co<br>nizzative in ottempi<br>ali è improntato ai p<br>i tutela della riserva<br>ondo quanto precisi<br><b>sdova.</b> | nservati utilizzan<br>eranza del GDPR,<br>rincipi di correttez<br>tezza e di tutti i di<br>ato nell' <b>Informativ</b> | do misure<br>Il trattamento<br>za, liceità,<br>ritti degli<br>a dell'Università |
| R                                                                                                    | ILEVA P                                                                                                    | RESEN                                                                                                    | ZA                                                                              |
|                                                                                                    | $\triangleleft$                                                                                                    |                                                                                                    |                                                                                 |

5 Inserisce il codice della lezione STATICO o DINAMICO oppure inquadra il QR-CODE proiettato

clicca sul pulsante Rileva Presenza

il sistema conferma che il Codice lezione sia corretto e conferma la timbratura.

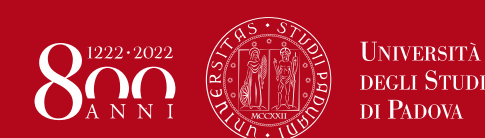

#### EasyBadge: mentre gli studenti timbrano

#### 6

Numero timbrature registrate: 0 su 0 C RICALCOLA

Clicca sul pulsante rosso sottostante per interrompere la

rilevazione lato studenti, segnare la lezione come svolta e abilitare la visualizzazione delle timbrature

> CLICCA PER INTERROMPERE IL PROCESSO DI RILEVAZIONE

La rilevazione resta attiva finché il docente non la interrompe.

Cliccando su ricalcola si aggiorna in tempo reale il numero di studenti che stanno timbrando.

Finché non viene interrotta la rilevazione,

la lezione non risulta svolta e la visualizzazione delle timbrature non è accessibile.

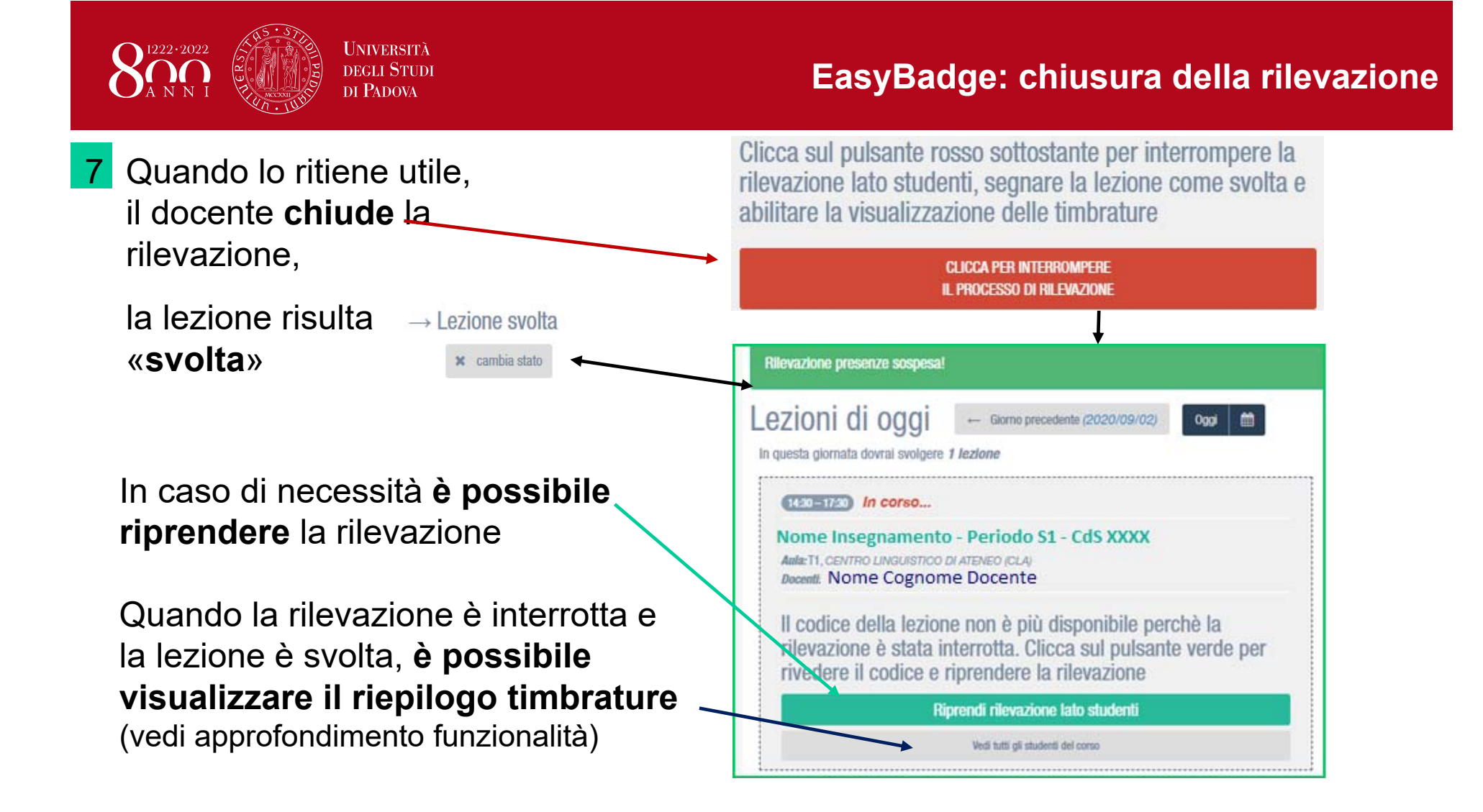

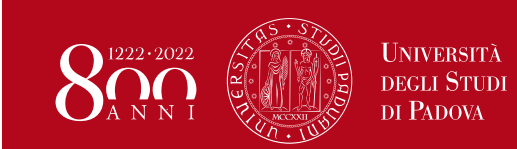

Per ulteriori dettagli consultare la guida:

Easy Badge: Dettaglio delle funzionalità

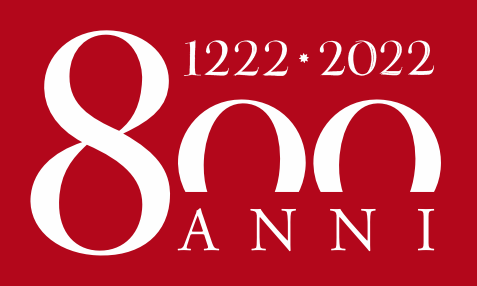

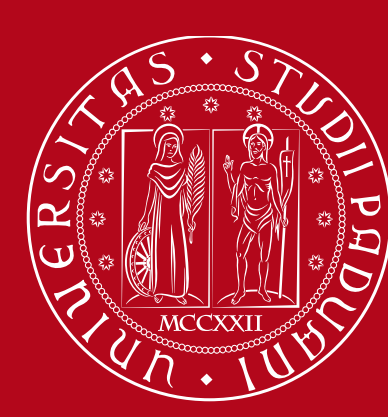

Università degli Studi di Padova